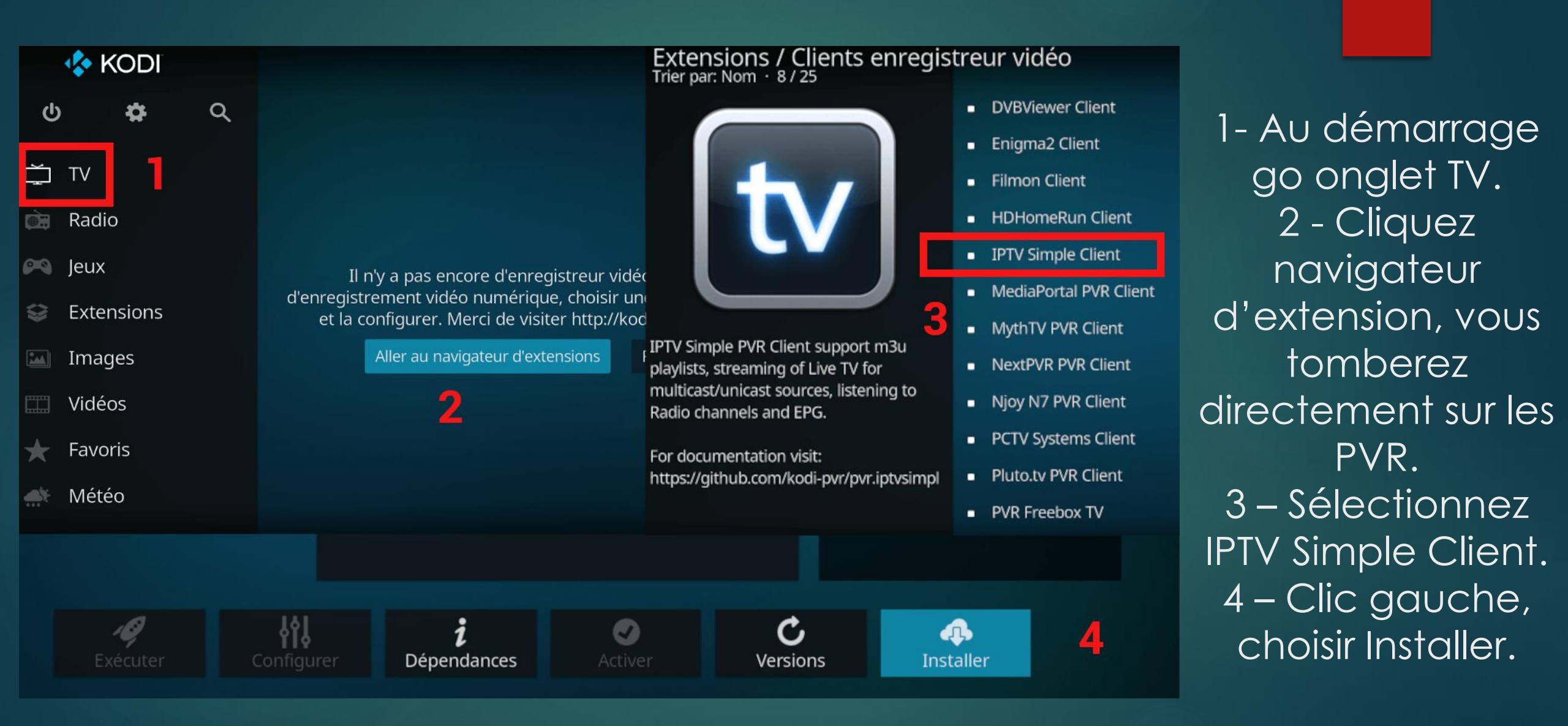

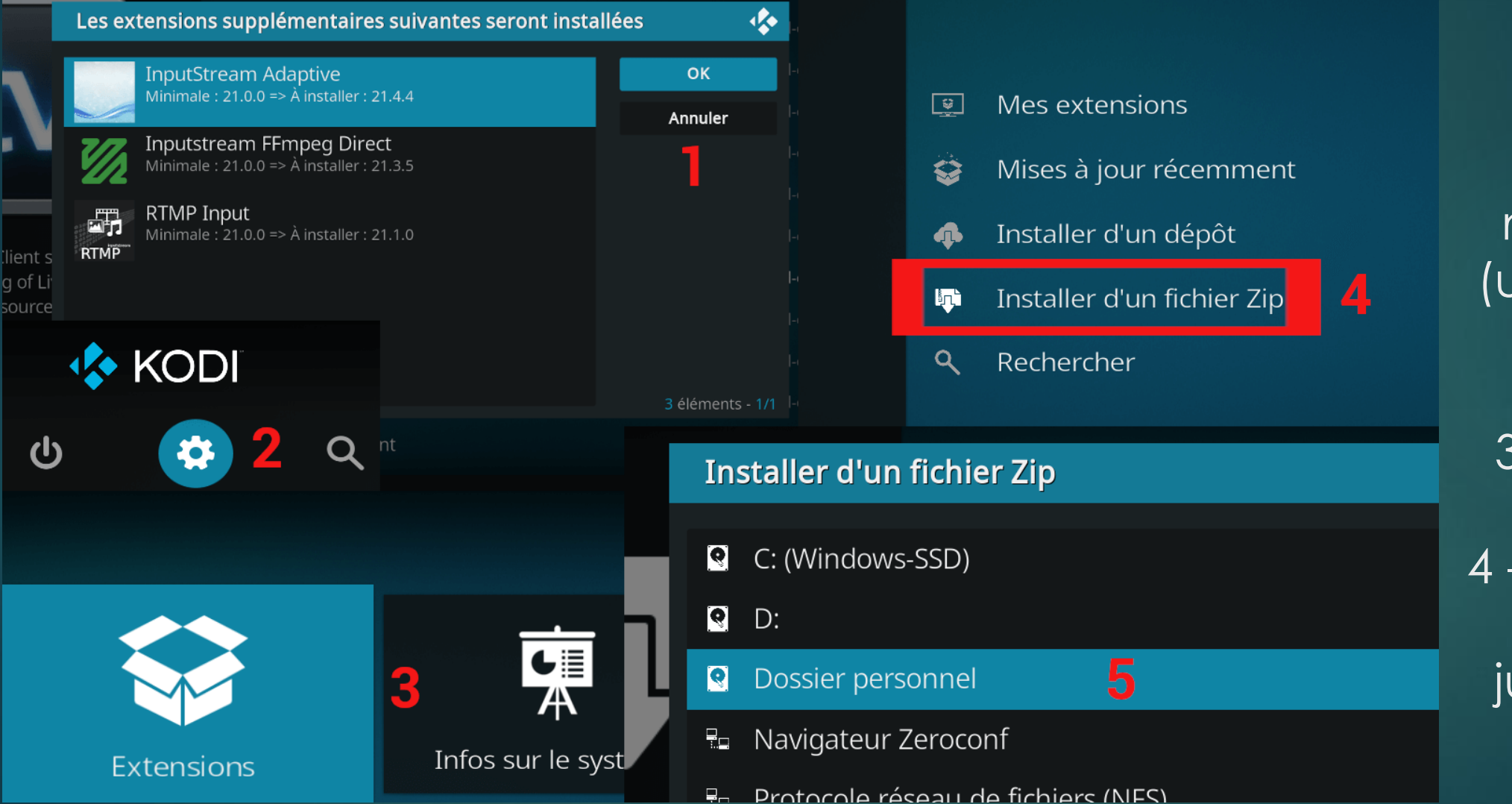

https://github.com/remzouille/plugin.video.orange.fr/archive/refs/heads/master.zip

2-Revenez au menu principal (utilisez la touche retour) et go paramètres. 3 - Sélectionnez Extensions. 4 - Zip téléchargé. 5 – Naviguez jusqu'au fichier.

1- OK.

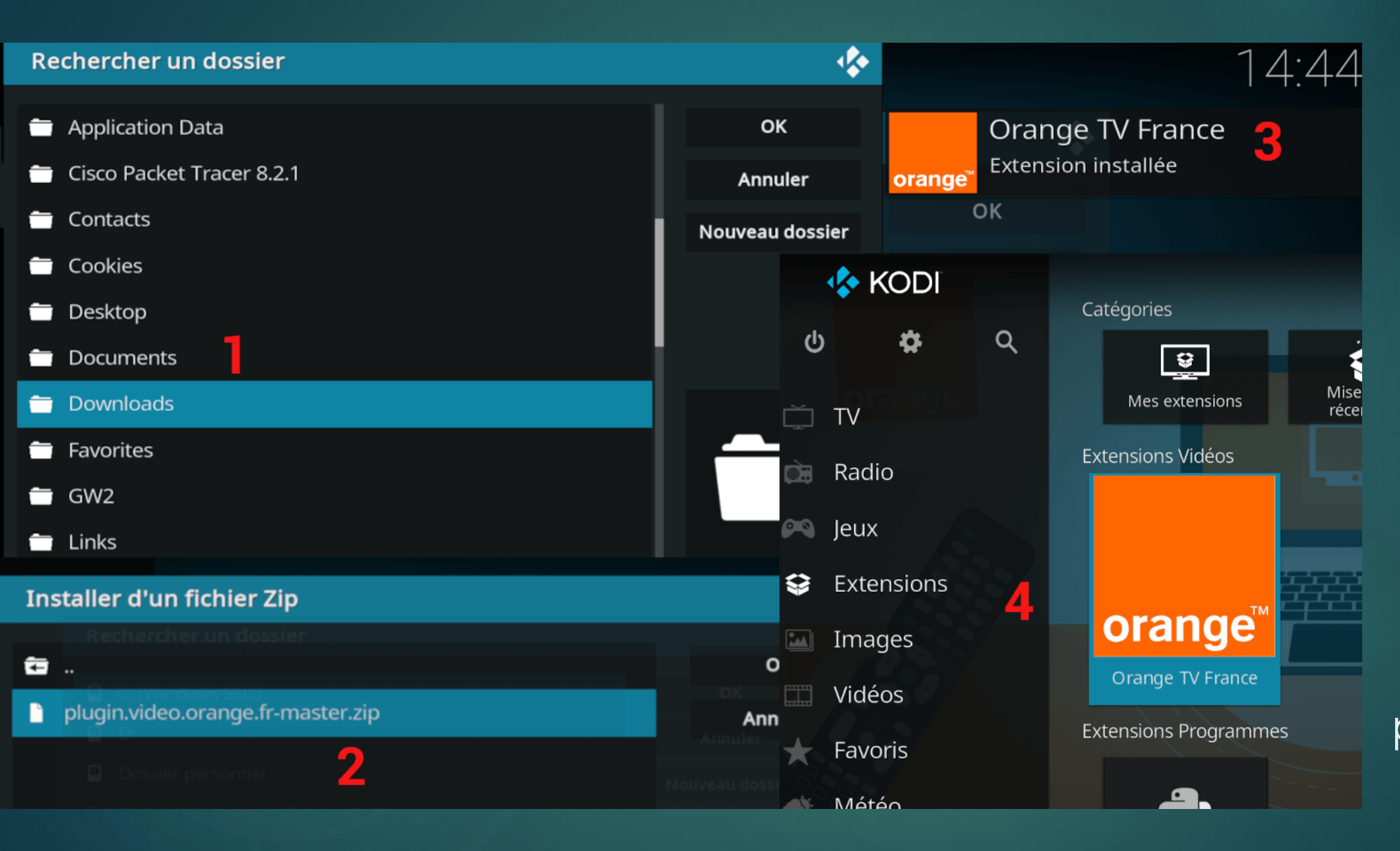

1-Naviguez jusqu'au fichier. 2 – Sélection du fichier puis OK. 3 – Message de confirmation. 4 – Retour au menu principal. Touche retour, habitude à prendre sur Kodi;) Clic droit sur l'extension.

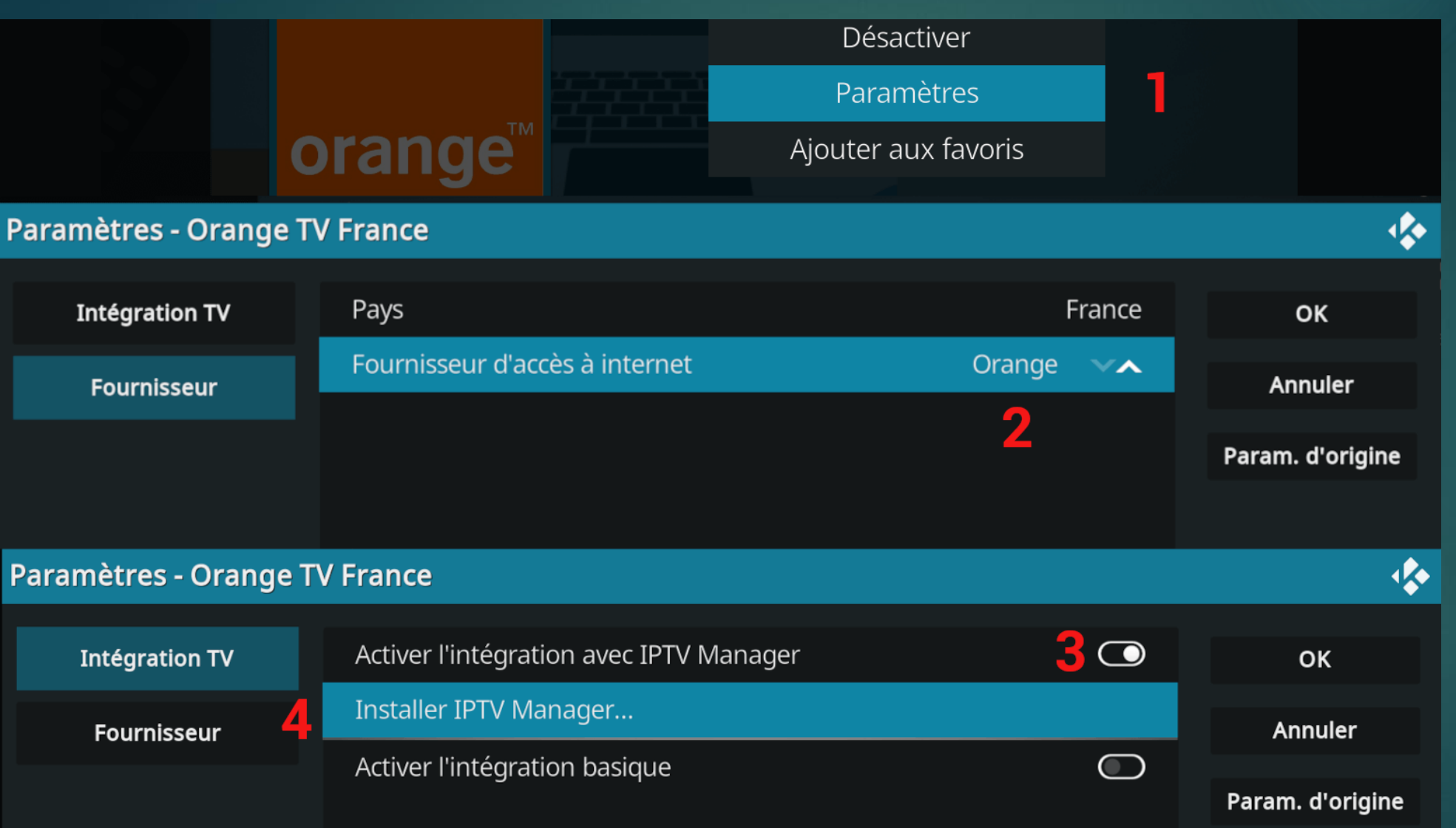

1- Sélection
Paramètres.
2 - Vérifiez le fournisseur.
3 - Activer pour
l'intégration IPTV.
4 - Lancer
I'installation d'IPTV Manager.

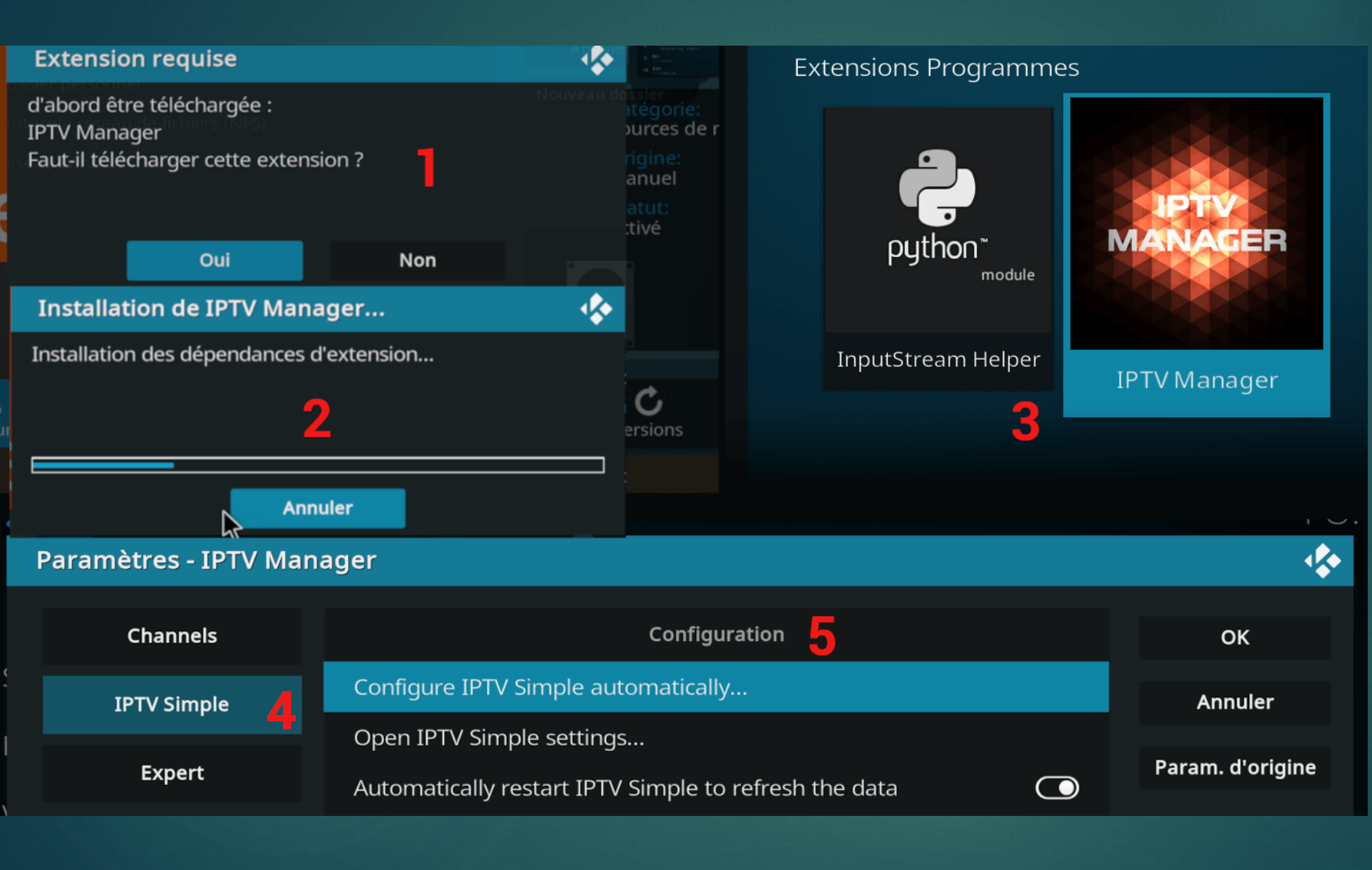

1- OK. 2 – Installation en COURS. 3 – Retour menu principal (Toujours touche retour) et clic gauche (ou Enter). 4 – Sélectionnez IPTV Simple. 5 – Choisir Configure IPTV Simple automatically.

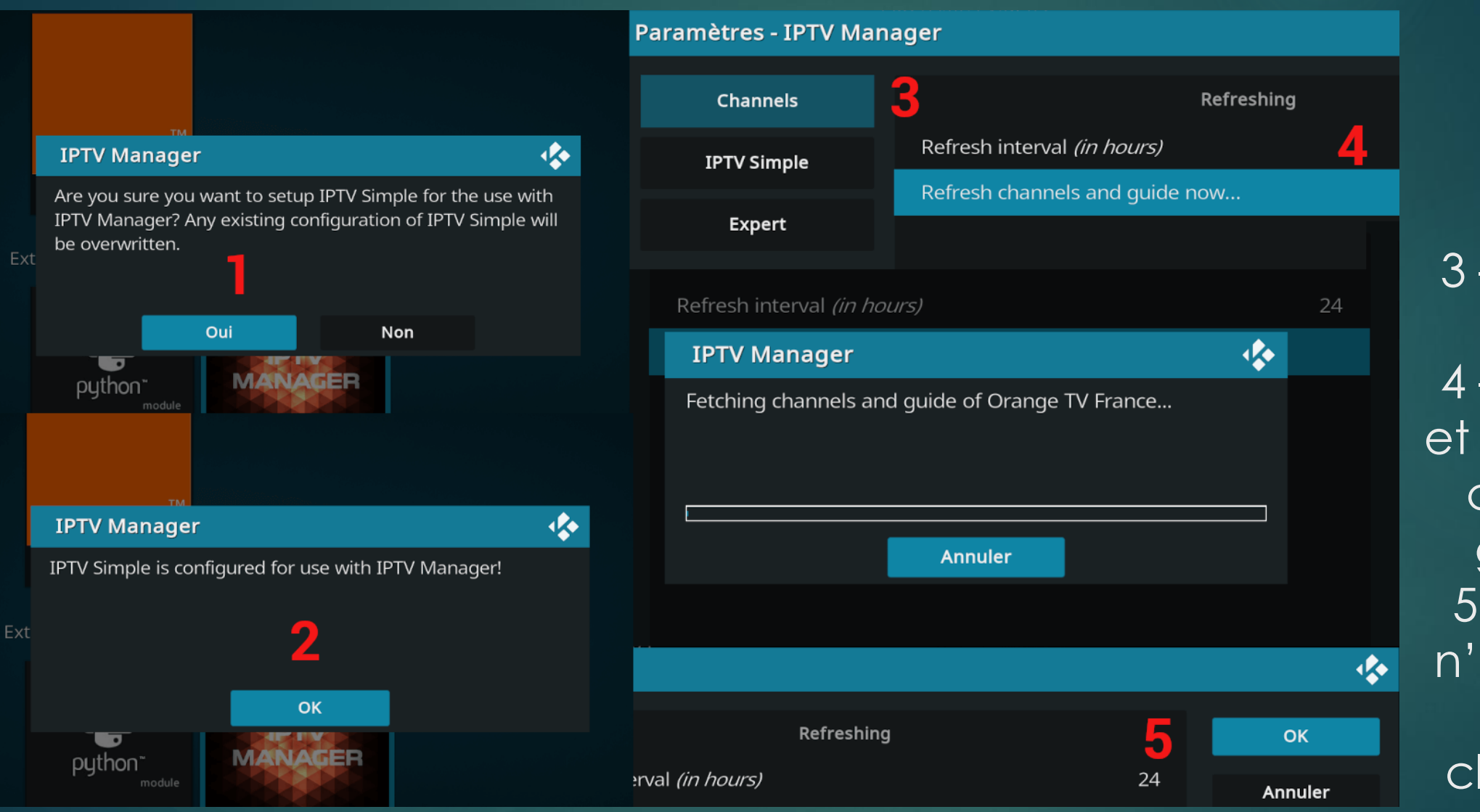

1- OK. 2 - OK. 3 – Sélectionnez Channels. 4 – Sélectionnez et validez Refresh channels and guide now ... 5 – Une fois fini, n'oubliez pas de valider en cliquant sur OK.

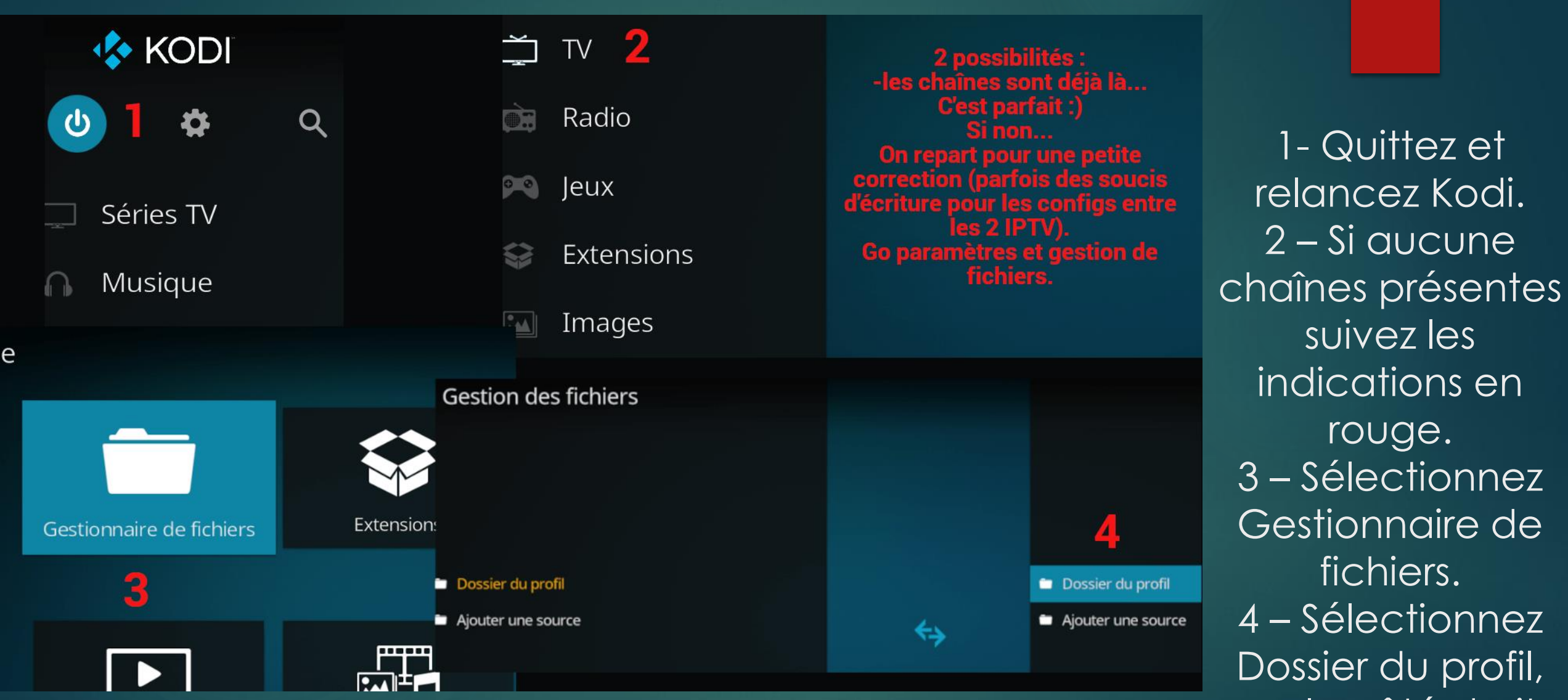

Dossier du profil, sur le côté droit du gestionnaire.

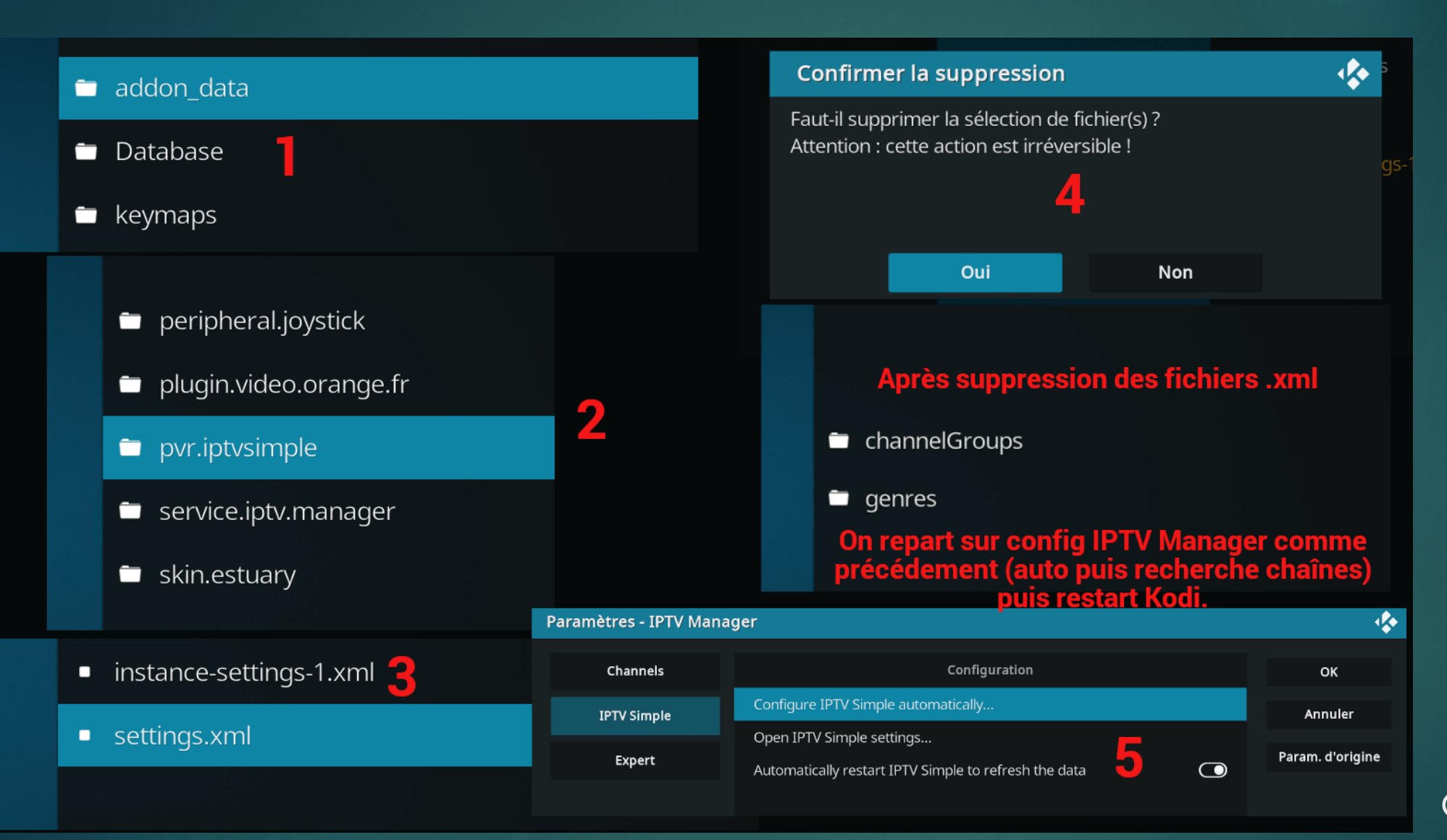

1-Sélectionnez addon data. 2 - Puispvr.iptvsimple. 3-2 fichiers settings.xml sont présents, supprimez les. 4 - Ok. 5 – Refaites les mêmes manips qu'en pages 5 et 6 pour IPTV Manager.

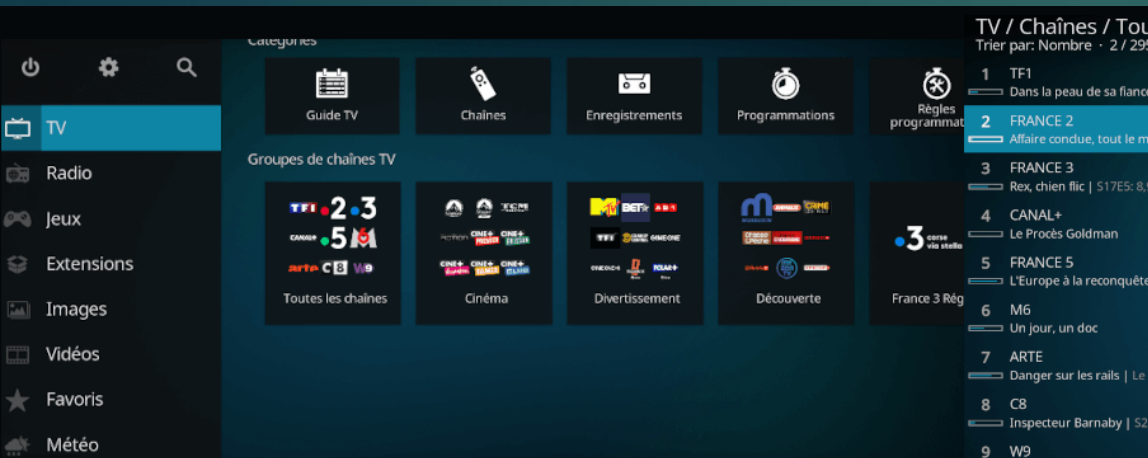

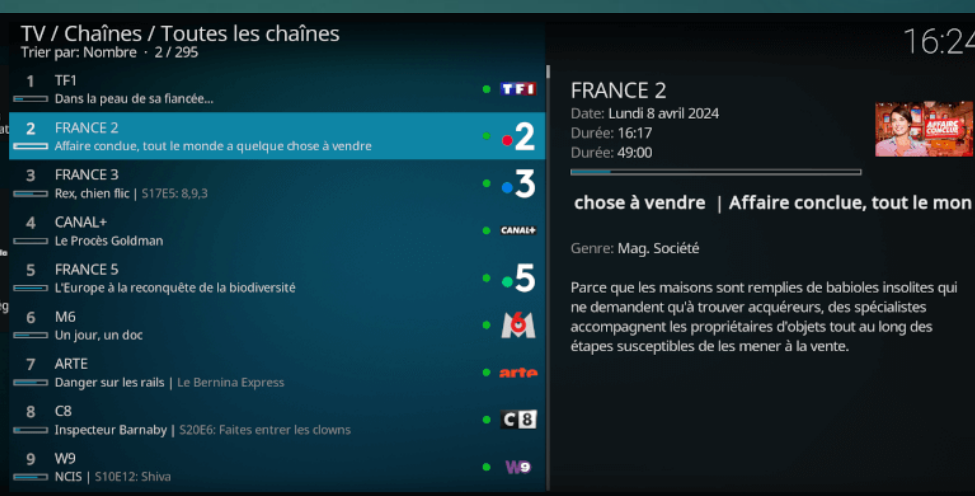

## Groupes de chaînes (Orange TV, TNT, par genre...) et guide TV présent

Guide TV / Orange TV France

| IV | / Guide TV /   | IOL                                                      | ites les chaines                      |                        |                      |                         |                    |                                           |                           | 10.23                         |
|----|----------------|----------------------------------------------------------|---------------------------------------|------------------------|----------------------|-------------------------|--------------------|-------------------------------------------|---------------------------|-------------------------------|
|    | Divertissement |                                                          | Découverte                            | Fran                   | nce 3 Régions        | Gé                      | néralistes         | Informat                                  | ion française             | Informat                      |
|    |                |                                                          |                                       |                        |                      |                         |                    |                                           |                           |                               |
| 1  | TF1            | S I                                                      | Dans la peau de sa f <mark>ian</mark> | cée                    |                      |                         | Familles nom       | breus Fai                                 | milles nombre             | us Ici tout                   |
| 2  | FRANCE 2       | Ça c                                                     | ommence aujo A <mark>ffa</mark> i     | re conclue, tou        | t le monde a qu      | Affaire con             | clue, tout le mond | le a qu A                                 | . Tout le mond            | le a son mot                  |
| 3  | FRANCE 3       | Rex,                                                     | Rex, chien flic                       |                        | Duels en familles    |                         | Slam               | 1999 (1997)<br>1997 (1997)<br>1997 (1997) | Ques                      | tions pour ur                 |
| 4  | CANAL+         | John Wick : chapitre 4 Le Procès Goldman                 |                                       |                        |                      |                         |                    |                                           | B C                       | lique                         |
| 5  | FRANCE 5       | L'Europe à la reconquête de la Serengeti                 |                                       |                        |                      | L'invité d C dans l'air |                    |                                           |                           |                               |
| 6  | M6             | Unj                                                      | Un jour, un doc                       |                        | Un jour, un doc      |                         | Le juste prix      |                                           |                           | La meil                       |
|    |                | Dan                                                      | ger sur les rails                     | Ler                    | nassif du Harz, joya | u sauva                 | Invitation au voya | ige                                       | Invitation                | i au voyage                   |
| 8  | C8             | Insp                                                     | Inspecteur Barnaby                    | Inspecteur Barnaby PAF |                      |                         |                    | 1                                         |                           |                               |
|    |                | Le massif du Harz, joyau sauvage au coeur de l'Allemagne |                                       |                        |                      |                         |                    |                                           | Durée:                    | 16:40 - 17:25                 |
|    | Y I            | Situé                                                    | e au centre de l'Allema               | agne. le massi         | du Harz abrite un    | e étonnan               | te biodiversité au | cœur de se                                | Genre:<br>s forêts, fragi | Doc. Nature<br>ilisées par le |

réchauffement climatique.

|         |                                                                                                    |                                  |                         |                   | us Famille         |            |  |         |  |  |  |
|---------|----------------------------------------------------------------------------------------------------|----------------------------------|-------------------------|-------------------|--------------------|------------|--|---------|--|--|--|
|         |                                                                                                    | e a <mark> Affaire conclu</mark> | ie, tout le monde a qu. | . Affaire conclue | e, tout le monde a | і qu А Тоі |  |         |  |  |  |
|         |                                                                                                    | Widevine C                       | <b>*</b>                |                   | Questions          |            |  |         |  |  |  |
|         | John Wick : ch                                                                                                    | Cet add-on s'a                   | ppuie sur le module de  | opriétaire        |                    | B Clique   |  |         |  |  |  |
|         |                                                                                                    | e machine eb                     | na pour la lecture.     |                   |                    |            |  |         |  |  |  |
|         |                                                                                                    |                                  |                         |                   |                    |            |  | La meil |  |  |  |
|         |                                                                                                    |                                  |                         |                   |                    |            |  |         |  |  |  |
|         |                                                                                                    | r E Ir                           | nstaller Widevine       | Annuler           |                    | PAF        |  | 10000   |  |  |  |
| 2000    | Affaire conclue, tout le monde a quelque chose à vendre Durée: 16:17 - 17<br>Genre: Mag. Soci                     |                                  |                         |                   |                    |            |  |         |  |  |  |
| BER IDE | Parce que les maisons sont remplies de babioles insolites qui ne demandent qu'à trouver acquéreurs, des spécialis |                                  |                         |                   |                    |            |  |         |  |  |  |

Si c'est votre première installation (comme ici avec Kodi 21.0) un add-on se lancera, installez le :)

Pensez à quitter et relancer Kodi avant de poursuivre. Normalement vos chaînes sont présentes ©

16:24

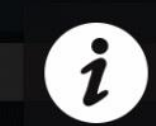

Succés!

**Nidevine CDM** installé avec Succés.

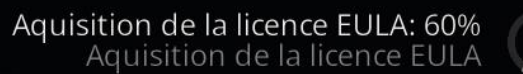

Affaire conclue, tout le monde a quelque chose à vendre

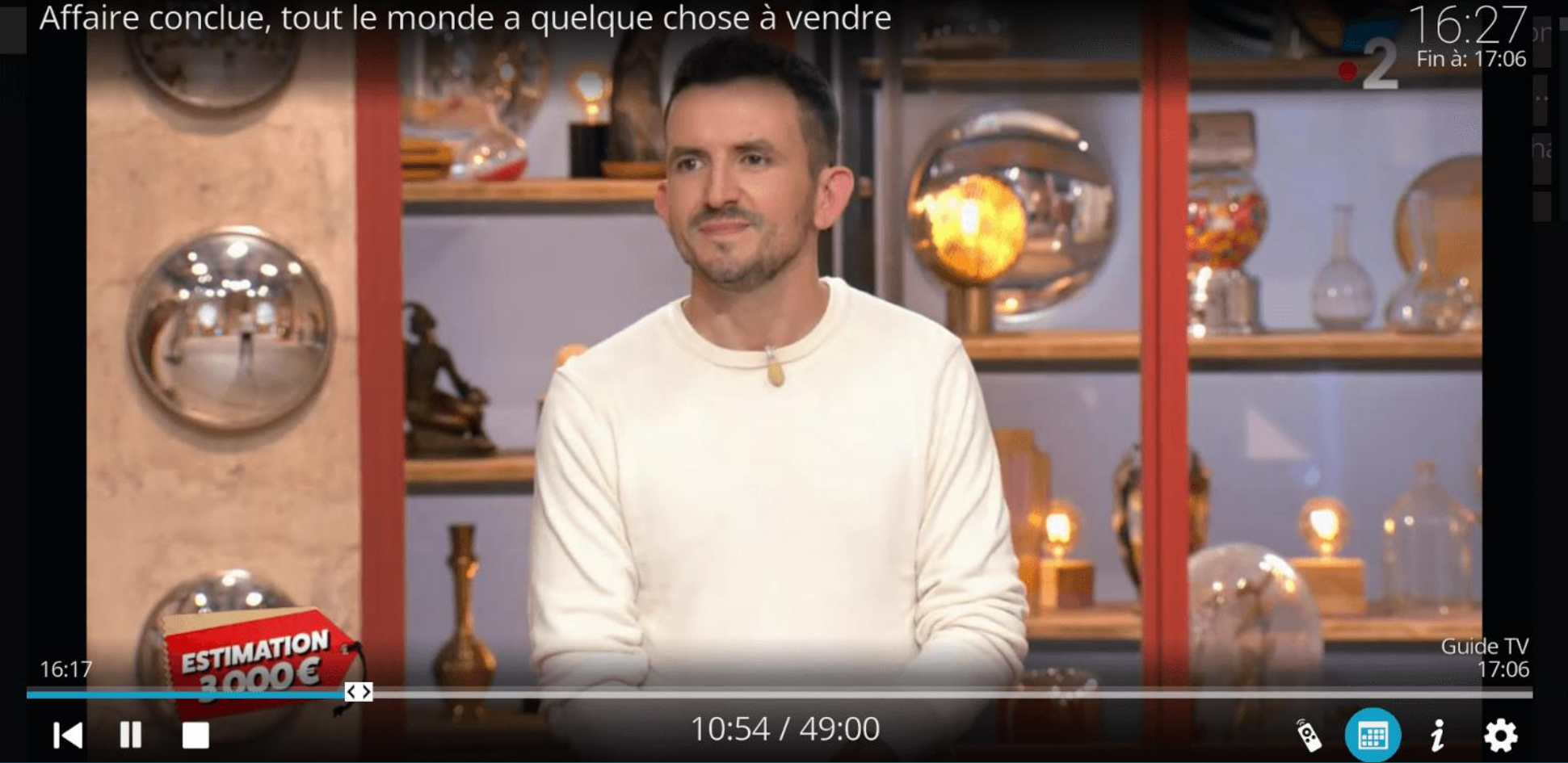

## Une fois Widevine CDM installé,

Enjoy 🕲